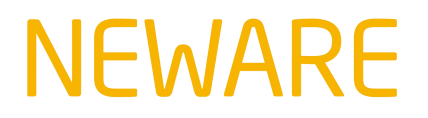

#### www.newarebatterytester.com

This Article will show how to set channel Parallel and free channel Parallel on Neware Battery Testing System.

1.Settings  $\rightarrow$  System settings

| File Language | Settings User Too | l Help             |
|---------------|-------------------|--------------------|
| Device list   | Protection param  | neter settings     |
| ▼ 127.0.0.    | Process type set  | tings              |
| 🔻 BTSV        | Global protection | parameter settings |
|               | System settings   |                    |

### 2.Display settings $\rightarrow$ Tick Set parallel and Free parallel $\rightarrow$ Click save

| Barcode                |             | List                                                                                                    |                        | -                       |
|------------------------|-------------|----------------------------------------------------------------------------------------------------|------------------------|-------------------------|
| Download data          |             | Grading                                                                                                    |                        |                         |
| Fool-proofing settings |             | Matching                                                                                                    |                        |                         |
| Step edit              |             |                                                                                                    |                        |                         |
| Display settings       |             |                                                                                                    |                        |                         |
| Jpgrade settings       | Number of d | hannels per row:                                                                                                    | 16                     |                         |
|                        | Display u   | ise when click jigs                                                                                                    |                        |                         |
|                        | Channel sep | arator line                                                                                                    | 16                     |                         |
|                        | Display a   | a divider line for every set                                                                                                 | number of channels     |                         |
|                        | Right-click | menu function                                                                                                    |                        |                         |
|                        | Select      | Туре                                                                                                    | Shortcut keys          | ^                       |
|                        |             | Set appointment pause                                                                                                    |                        |                         |
|                        |             | Cancel appointment pau                                                                                                    |                        |                         |
|                        |             | Enable preset time pause                                                                                                    |                        |                         |
|                        |             | Concel accest time nauce                                                                                                    |                        |                         |
|                        |             | Cancel preset une pause                                                                                                    |                        |                         |
|                        |             | Set parallel                                                                                                    |                        |                         |
|                        |             | Set parallel<br>Free parallel                                                                                                | tick Set par           | allel and Free parallel |
|                        |             | Set parallel<br>Free parallel<br>Chamber is set                                                                              | tick Set par           | allel and Free parallel |
|                        |             | Set parallel<br>Free parallel<br>Chamber is set<br>Remove Chamber                                                            | tick Set par           | allel and Free parallel |
|                        |             | Set parallel<br>Free parallel<br>Chamber is set<br>Remove Chamber<br>Continue                                                | tick Set par           | allel and Free parallel |
|                        |             | Set parallel<br>Free parallel<br>Chamber is set<br>Remove Chamber<br>Continue<br>Historical data connection                  | tick Set par           | allel and Free parallel |
|                        |             | Set parallel<br>Free parallel<br>Chamber is set<br>Remove Chamber<br>Continue<br>Historical data connection<br>Vacuum resume | tick Set par<br>Ctrl+O | allel and Free parallel |

3.Select channels that are needed to be paralleled, right click for turn on the menu, click Set parallel.

## **NEWARE**

BTS Client 8.0.0.464(2021.12.31)(R3)

#### www.newarebatterytester.com

| 0           | 1-1             | ✓ 1-2 —                  | 0 1-3                     | 0 1-4                   | 0 1-5 0                                                          | 1-6                         | Ø <sup>1-7</sup>          | ✓ <sup>1-6</sup>                               |
|-------------|-----------------|--------------------------|---------------------------|-------------------------|------------------------------------------------------------------|-----------------------------|---------------------------|------------------------------------------------|
| Fir<br>3.50 | uished<br>100 V | Finished<br>4.5000 V     | Finished<br>5.5000 V      | Finish<br>6. 50         | d Finished Single start(S) Single stop(P)                        | Finished<br>5000 V          | Finished<br>9.5000 V      | Finished<br>10.5000 V                          |
|             |                 |                          | ·                         |                         | All stop(T)                                                      |                             |                           |                                                |
| 092         | 2-1             | 0 2-2                    | Ø <sup>2-3</sup>          | Ø 🕈 2                   | Set narallel                                                     | 2-6                         | Ø 🖗 2-7                   | Ø <sup>2-8</sup>                               |
| Pin<br>3.50 | nished<br>100 V | Finished<br>4.5000 V     | Finished<br>5.5000 V      | Fin<br>6.50             | Free parallel<br>Chamber is set<br>Remove Chamber<br>Continue(O) | Finished<br>5000 V          | Finished<br>9.5000 V      | Finished<br>10.5000 V                          |
|             |                 |                          |                           |                         | Jump(J)                                                          |                             |                           |                                                |
| Fir<br>3.50 | 1               | Finished<br>4.5000 V     | Finished<br>5.5000 V      | Fin<br>6.50             | Move(K)<br>Reset step<br>Channel copy(W)<br>Reset alarm(R)       | 3-6<br>Finished<br>, 5000 V | Finished<br>9.5000 V      | Finished<br>10.5000 V                          |
|             |                 |                          |                           | <u> </u>                | Reset mapping(M)                                                 |                             |                           |                                                |
| 250         | FT              | <b>OP</b> <sup>4-2</sup> | <b>⊘</b> ♥ <sup>4-3</sup> | <b>⊘</b> ₽ <sup>4</sup> | Channel infomation(l)<br>Clear flag(L)                           | 4-6                         | <b>⊘</b> ₽ <sup>4-7</sup> | Ø\$ <sup>4-6</sup>                             |
| Fir         | i shed          | Finished                 | Finished                  | Fin                     | Save As                                                          | Finished                    | Finished                  | Finished                                       |
| 3.50        | 00 V            | 4.5000 V                 | 5.5000 V                  | 6. 50                   | Unit settings(U)                                                 | . 5000 V                    | 9.5000 V                  | 10. 5000 V                                     |
|             |                 |                          | - ]                       |                         | view log                                                         |                             |                           | - <u>                                     </u> |
|             |                 |                          | edite.                    |                         | View data(D)                                                     |                             | - Ric                     |                                                |

#### 4.Parallel done

BTS Client 8.0.0.464(2021.12.31)(R3)

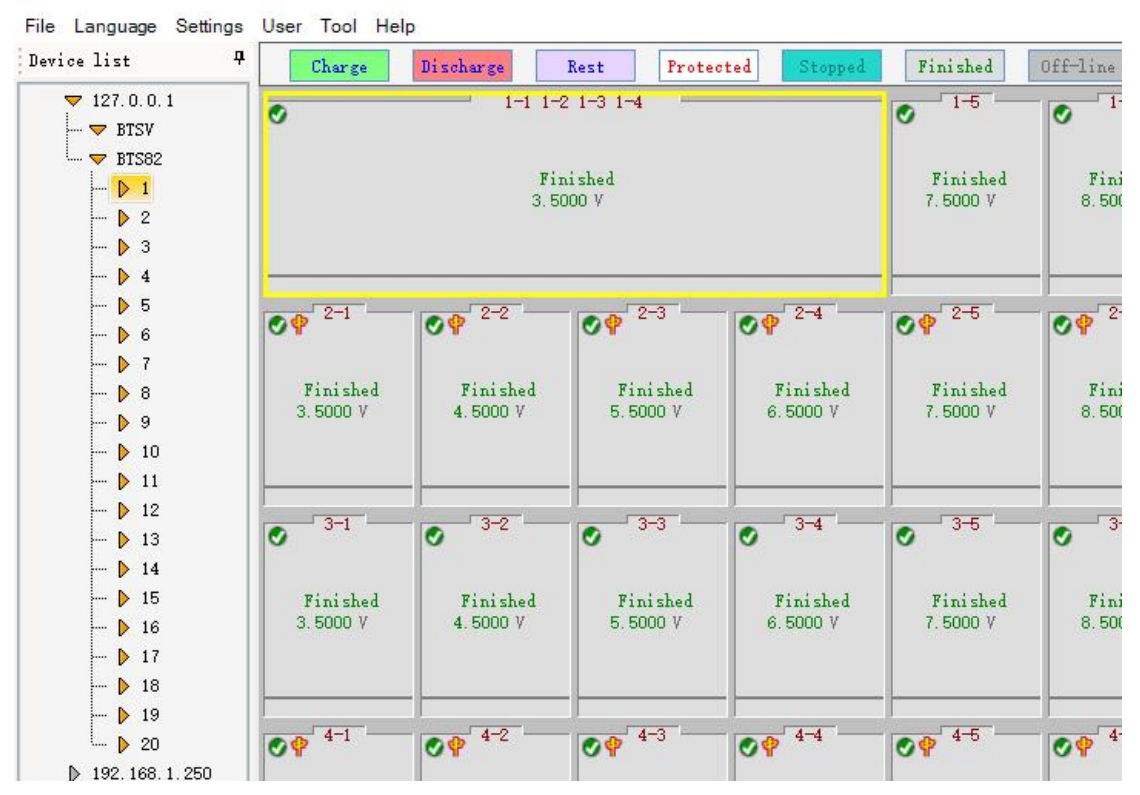

5.Below will show how to free parallel. Right click the paralleled channel, click Free parallel.

Support contact: <a href="mailto:support@newarebatterytester.cn">support@newarebatterytester.cn</a>

# **NEWARE**

שין טוס כווכות טוטוטיאטאנבטבווובוס וונוונסן

www.newarebatterytester.com

| vice list <sup>1</sup>         | Charge                   | Discharge                   | Rest Prote                        | sted St          | opped Finis     | hed 0     |  |  |
|--------------------------------|--------------------------|-----------------------------|-----------------------------------|------------------|-----------------|-----------|--|--|
| ▼ 127.0.0.1<br>                | Ø                        | 0 1-1 1-2 1-3 1-4           |                                   |                  |                 |           |  |  |
| BTS82                          |                          | <b>Finished</b><br>3.5000 V |                                   |                  |                 |           |  |  |
| ♪ 2<br>♪ 3<br>♪ 4              |                          |                             | Single start(S)<br>Single stop(P) |                  |                 |           |  |  |
| <b>&gt;</b> 5<br><b>&gt;</b> 6 | Ø 🕈 🖓                    |                             |                                   |                  |                 |           |  |  |
| - 7                            |                          |                             |                                   |                  | Set parallel    |           |  |  |
| 🕨 8                            | Finished                 | Finished                    | Finished                          | Fi               | Free parallel   |           |  |  |
| 9                              | 3.3000 1                 | 4,0000 7                    | 3.0000 /                          | 0.2              | Chamber is set  | t         |  |  |
| ···· ▶ 10                      |                          |                             |                                   |                  | Remove Cham     | iber      |  |  |
| 12                             |                          |                             |                                   |                  | Continue(O)     |           |  |  |
| 👂 13                           | Ø <sup>3-1</sup>         | 3-2                         | Ø <sup>3-3</sup>                  | o <sup>3-3</sup> |                 | Jump(J)   |  |  |
| 🕨 14                           |                          |                             |                                   |                  | Move(K)         |           |  |  |
| → <b>)</b> 15                  | Finished                 | Finished<br>4 5000 V        | Finished                          | Fi               | Reset step      | 140       |  |  |
| <b>&gt;</b> 17                 | 0.0000                   | 1.0000                      | 0.0000                            |                  | Channel Copy    | (vv)      |  |  |
| 18                             |                          |                             |                                   |                  | Reset alarm(R)  | <u> </u>  |  |  |
| 🕨 19                           |                          |                             |                                   |                  | Reset mapping   | g(M)      |  |  |
| └── ▶ 20                       | <b>OP</b> <sup>4-1</sup> | Ø <b>4</b> - 2              | <b>OP</b> 4 <sup>-3</sup>         | 09               | Channel inform  | nation(l) |  |  |
| ▶ 192.168.1.250                |                          |                             |                                   |                  | Clear flag(L)   |           |  |  |
| P 1                            | Finished<br>3.5000 V     | Finished<br>4.5000 V        | Finished<br>5.5000 V              | Fi<br>6.5        | Save As         |           |  |  |
|                                |                          |                             |                                   |                  | Unit settings(U | 1)        |  |  |
|                                |                          |                             |                                   | -                | View log        |           |  |  |
|                                |                          |                             |                                   |                  | View data/D)    |           |  |  |

6.The paralleled channel is freed to single channels.

# **NEWARE**

### www.newarebatterytester.com

BTS Client 8.0.0.464(2021.12.31)(R3)

File Language Settings User Tool Help

| 27.0.0.1     | 1-1             | 1-2          | 1-3                       | 1-4      | 1-5      | 1-6      | 1-7      | 1-8       |
|--------------|-----------------|--------------|---------------------------|----------|----------|----------|----------|-----------|
| BTSV         | •               | ø            | <b>v</b>                  | •        | <b>v</b> | •        | <b>v</b> | <b>v</b>  |
| BTS82        |                 |              |                           |          |          |          |          |           |
| - 1          | Finished        | Finished     | Finished                  | Finished | Finished | Finished | Finished | Finished  |
| - 2          | 3.5000 V        | 4.5000 V     | 5.5000 V                  | 6.5000 V | 7.5000 V | 8.5000 V | 9.5000 V | 10.5000 V |
| - 3          |                 |              |                           |          |          |          |          |           |
| - 4          | -               |              |                           | _        |          |          |          |           |
| - > 5        | 2-1             | 2_2          | 2-2                       | 2-4      | 2.5      | 2-6      | 2-7      | 2-0       |
| - 🕨 6        | ض <sup>21</sup> | <b>OP</b> ** | <b>⊘</b> ∲ <sup>2</sup> 3 | 09 - 1   | 09       | OP - °   | Ø₽ É '   | Ø₽ 20     |
| - 7          |                 |              |                           |          |          |          |          |           |
| 8            | Finished        | Finished     | Finished                  | Finished | Finished | Finished | Finished | Finished  |
| - 👂 9        | 3.5000 V        | 4.5000 V     | 5.5000 V                  | 6.5000 V | 7.5000 V | 8.5000 V | 9,5000 V | 10.5000 V |
| - 👂 10       |                 |              |                           |          |          |          |          |           |
| • 🕨 11       |                 |              |                           |          |          |          |          | _         |
| • 👂 12       | 2-1             | 2-2          | 2-2                       | 2-4      | 1        | 2-0      | 2-7      | 2.0       |
| 13           | 0 31            | 0 52         | Ø 55                      | Ø 34     | 0        | 0        | 0        | 0 30      |
| 14           |                 |              |                           |          |          |          |          |           |
| - 👂 15       | Finished        | Finished     | Finished                  | Finished | Finished | Finished | Finished | Finished  |
| - 🕨 16       | 3.5000 V        | 4.5000 V     | 5.5000 V                  | 6.5000 V | 7.5000 V | 8.5000 V | 9.5000 V | 10.5000 V |
| - 🕨 17       |                 |              |                           |          |          |          |          |           |
| - 🕨 18       |                 |              | _                         |          |          |          | _        | _         |
| 19           | 4-1             | 4-2          | 4-3                       | 4-4      | 4-5      | 4-6      | 4-7      | 4-8       |
| - 👂 20       | 09              | OP T         | OP                        | OP       | 09       | OP T     | 09       | 09        |
| 92.168.1.250 |                 |              |                           |          |          |          |          |           |
|              | Finished        | Finished     | Finished                  | Finished | Finished | Finished | Finished | Finished  |
|              | 3.5000 V        | 4.5000 V     | 5,5000 V                  | 6.5000 V | 7.5000 V | 8.5000 V | 9,5000 7 | 10.5000 V |
|              |                 |              |                           |          |          |          |          |           |
|              |                 | _            | _                         |          |          |          | _        | _         |
|              | 3               | - U          | 19                        | 3        | (2.9C)   | 1.0      | 3        | 3         |

Support contact: <a href="mailto:support@newarebatterytester.cn">support@newarebatterytester.cn</a>

Website: www.newarebatterytester.com